Using the integrated development environment in MySQL workbench to learn database design and SQL

### 利用MySQL workbench 整合開發環境 學習數據庫設計及 SQL 指令

Tsang Chi Wai

Hong Kong True Light College

### MySQL Community Edition Server

- Open-source database system
- Popular RDBMS developed by Oracle
- Used by many famous IT company

MySQL® ORACLE

# MySQL Workbench

- MySQL IDE tool
- GUI/CLI SQL development
- Visual modelling
- Database/user administration

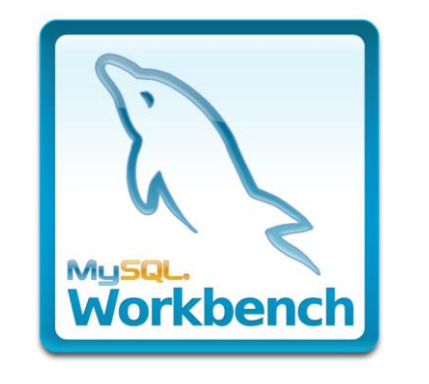

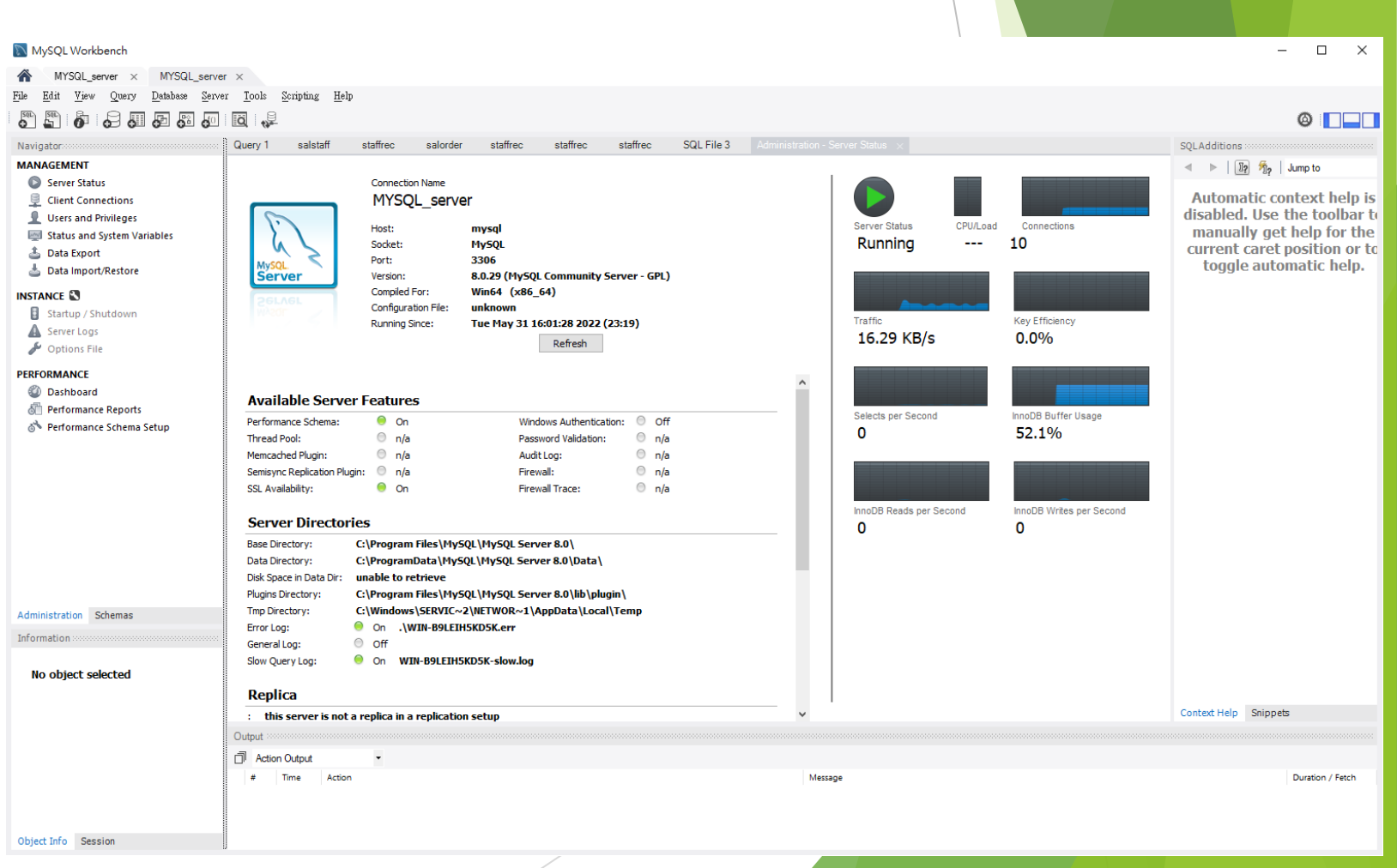

### Installation environment

### Standalone

Windows, Linux, macOS etc

### Client-sever

Dedicate/shared server: Windows Server, Linux etc Client PC: Windows, Linux, macOS etc

RMDBS Software: MySQL Installer 8.0.29 (latest version) (Including MySQL Community Server, MySQL Workbench)

# Download MySQL Installer

- Output Community Downloads
  - MySQL Installer

| Genera | l Availability | (GA) | Releases | Archives |
|--------|----------------|------|----------|----------|
|--------|----------------|------|----------|----------|

#### MySQL Installer 8.0.29

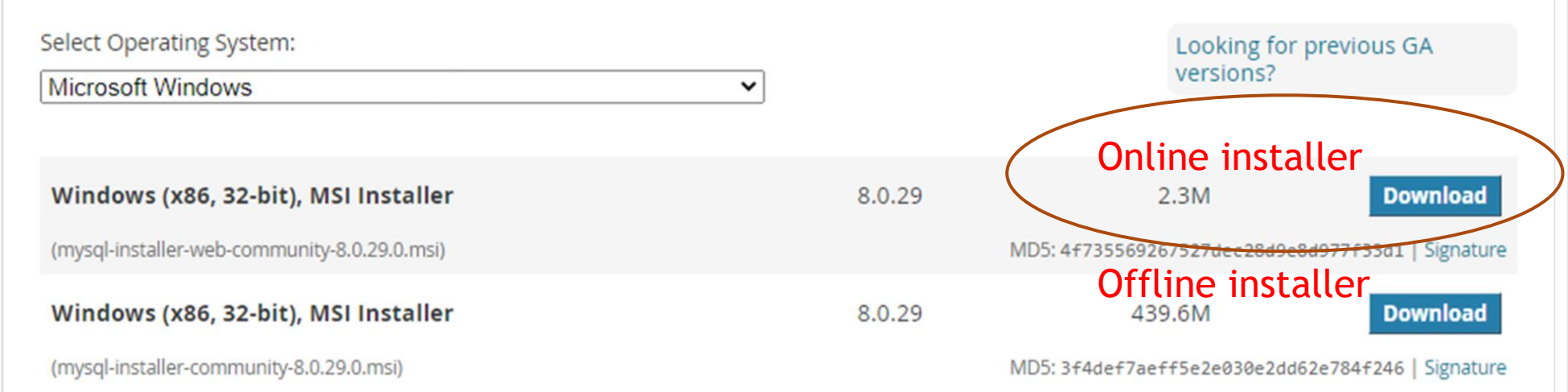

1)

We suggest that you use the MD5 checksums and GnuPG signatures to verify the integrity of the packages you download.

### Execute MySQL Installer

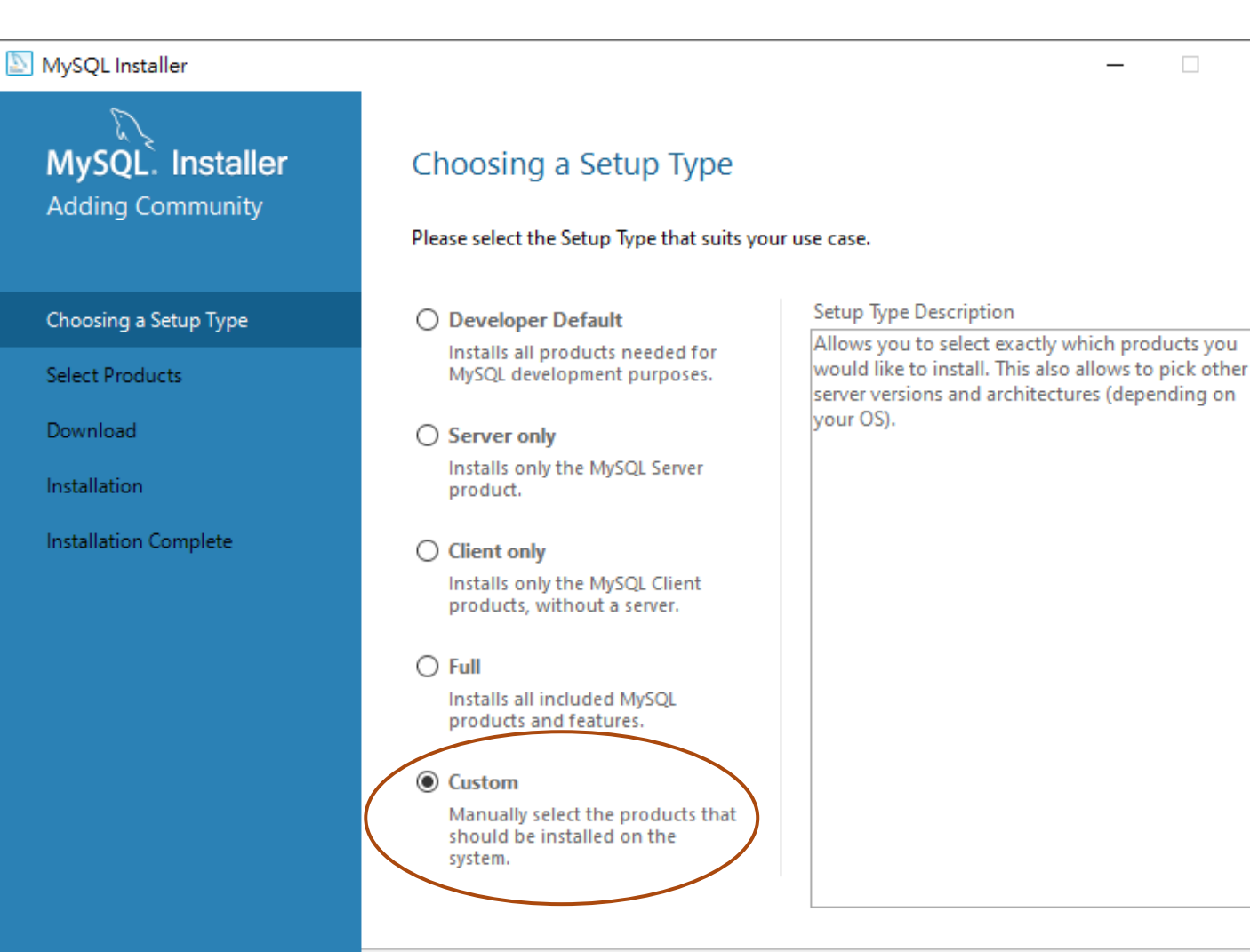

<u>C</u>ancel

Next >

 $\times$ 

### Standalone computer

MySQL Installer

MySQL Server MySQL Workbench

#### MySQL. Installer Select Products Adding Community Please select the products you would like to install on this computer. Filter: All Software, Current GA, Any Edit Choosing a Setup Type Products To Be Installed: Available Products: Select Products MySQL Workbench 8.0.29 - X64 MySQL Servers MySQL Server MySQL Server 8.0.29 - X64 Download MySQL Server 8.0 MySQL Server 5.7 Installation MySQL Server 5.6 Applications Product Configuration B MySQL Workbench MySQL Workbench 8.0 44 Installation Complete MySQL Shell MySQL Router MySQL Connectors Documentation Enable the Select Features page to customize product features Published: 2022年4月26日 Release Notes: https://dev.mysgl.com/doc/reinotes/mysgl/8.0/en/news-8-0-29.html < Back Next > Cancel

X

\_

### **Client-Server model**

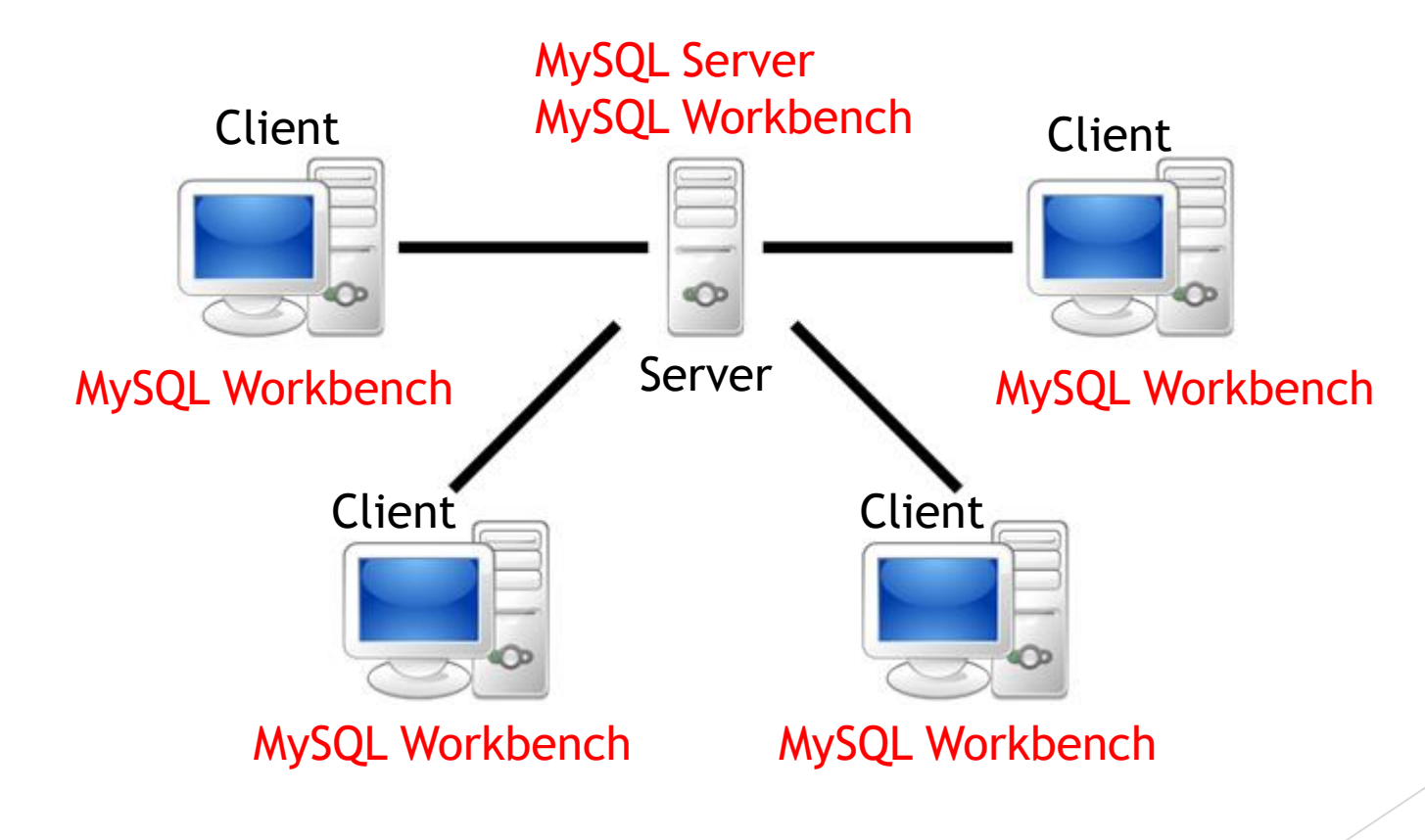

### **Client-Server model**

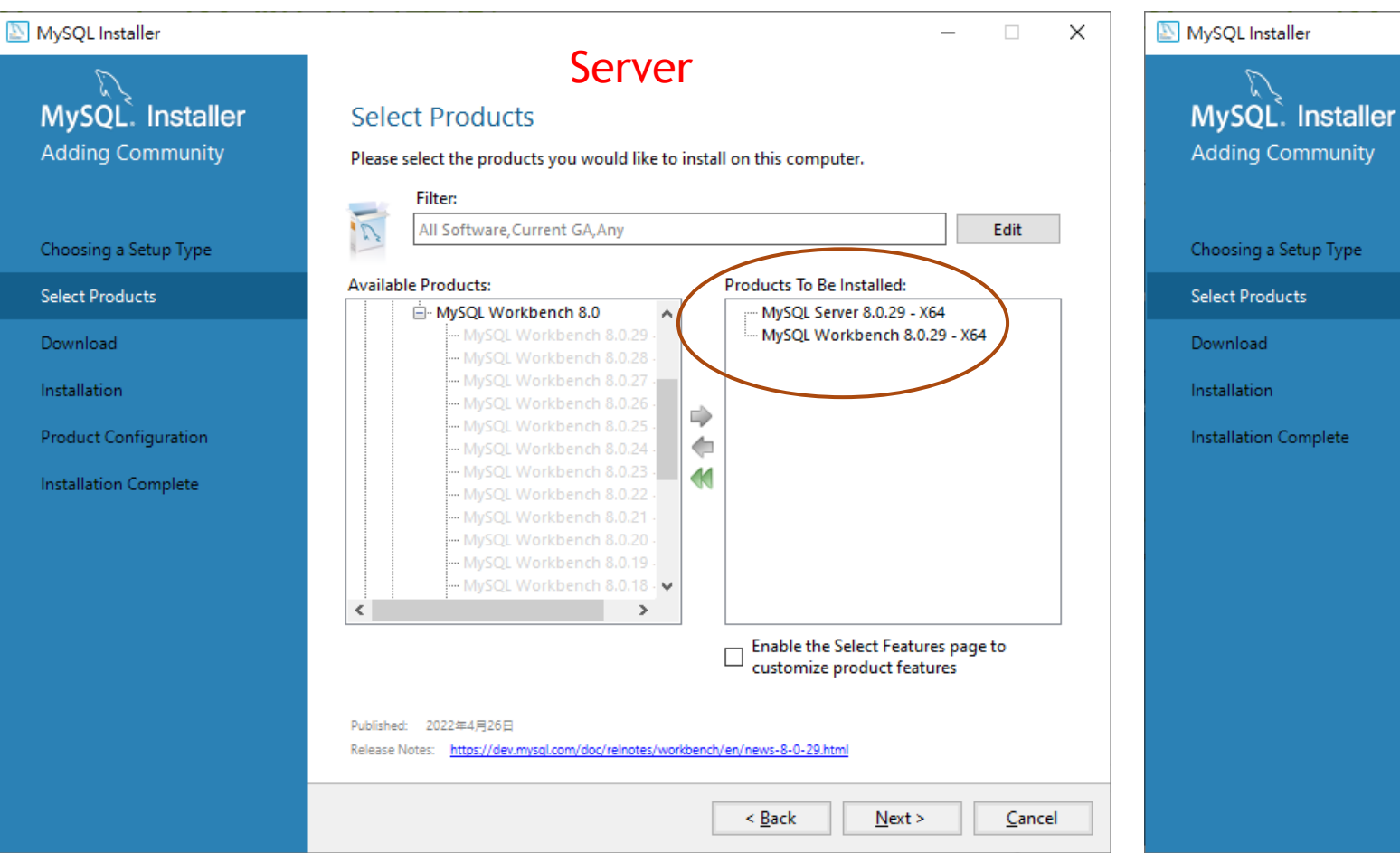

#### × Client PC Select Products Please select the products you would like to install on this computer. Filter: 2 All Software, Current GA, Any Edit Products To Be Installed: Available Products: MySQL Workbench 8.0.29 - X64 MySQL Workbench 8.0 ^ 44 --- MySQL Workbench 8.0.18 - 👽 > €. Enable the Select Features page to customize product features Published: Release Notes < Back Next > Cancel

### Download and ready to install

 $\overline{\mathcal{V}}$ 

| /lySQL Installer      |           |                                      |                   | _                |       | × |
|-----------------------|-----------|--------------------------------------|-------------------|------------------|-------|---|
| MySQL. Installer      | Dowr      | nload                                |                   |                  |       |   |
| Adding Community      | The follo | owing products will be downloade     | ed.               |                  |       |   |
|                       | Pro       | oduct                                | Status            | Progress         | Notes |   |
| Choosing a Setup Type | 2         | MySQL Server 8.0.29                  | Ready to download |                  |       |   |
| elect Products        | 2         | MySQL Workbench 8.0.29               | Ready to download |                  |       |   |
| Path Conflicts        |           |                                      |                   |                  |       |   |
| Download              |           |                                      |                   |                  |       |   |
| nstallation           |           |                                      |                   |                  |       |   |
| roduct Configuration  |           |                                      |                   |                  |       |   |
| nstallation Complete  |           |                                      |                   |                  |       |   |
|                       |           |                                      |                   |                  |       |   |
|                       |           |                                      |                   |                  |       |   |
|                       |           |                                      |                   |                  |       |   |
|                       |           |                                      |                   |                  |       |   |
|                       | Click [Ex | (ecute] to install the following pac | kages.            |                  |       |   |
|                       |           |                                      |                   |                  |       |   |
|                       |           |                                      | < <u>B</u> ack    | E <u>x</u> ecute | Cance | ł |

#### MySQL Installer

MyS Add

Choos

Select

Path

Instal

Produ

Insta

| SQL. Installer   | Product Configuration                                |                        |  |  |
|------------------|------------------------------------------------------|------------------------|--|--|
|                  | We'll now walk through a configuration               | wizard for each of th  |  |  |
| ing a Setup Type | You can cancel at any point if you wish<br>products. | to leave this wizard w |  |  |
| Products         | Product                                              | Sta                    |  |  |
| onflicts         | MySQL Server 8.0.29                                  | Rea                    |  |  |
| ation            |                                                      |                        |  |  |
| ct Configuration |                                                      |                        |  |  |
| ation Complete   |                                                      |                        |  |  |
|                  |                                                      |                        |  |  |
|                  |                                                      |                        |  |  |
|                  |                                                      |                        |  |  |
|                  |                                                      |                        |  |  |
|                  | <                                                    |                        |  |  |
|                  |                                                      |                        |  |  |
|                  |                                                      |                        |  |  |

he following products.

without configuring all the

atus ady to configure

> Next > Cancel

>

 $\times$ 

\_

| NySQL Installer                         | ×                                                                                                    |
|-----------------------------------------|----------------------------------------------------------------------------------------------------|
| MySQL. Installer<br>MySQL Server 8.0.29 | Type and Networking         Server Configuration Type         Choose the correct server configuration type for this MySQL Server installation. This setting will define how much system resources are assigned to the MySQL Server instance. |
| Type and Networking                     | Config Type: Development Computer                                                                                                    |
| Authentication Method                   | Connectivity                                                                                                    |
| Accounts and Roles                      | Use the following controls to select how you would like to connect to this server.  Default TCP Port                                                                                                    |
| Windows Service                         | ✓ ICP/IP Poin: 3300 × Protocol Poin: 33000 ✓ Open Windows Firewall ports for network access                                                                                                    |
| Apply Configuration                     | Named Pipe Name: MYSQL                                                                                                    |
|                                         | Shared Memory Memory Name: MYSQL                                                                                                    |
|                                         | Advanced Configuration                                                                                                    |
|                                         | Select the check box below to get additional configuration pages where you can set advanced and logging options for this server instance.                                                                                                    |
|                                         | Show Advanced and Logging Options                                                                                                    |
|                                         |                                                                                                    |
|                                         |                                                                                                    |
|                                         |                                                                                                    |
|                                         | <u>N</u> ext > <u>Cancel</u>                                                                                                    |

Type and Networking

Server Configuration Type

#### MySQL Installer

×

### MySQL Server 8.0.29

#### Type and Networking

Authentication Method

Accounts and Roles

Windows Service

Apply Configuration

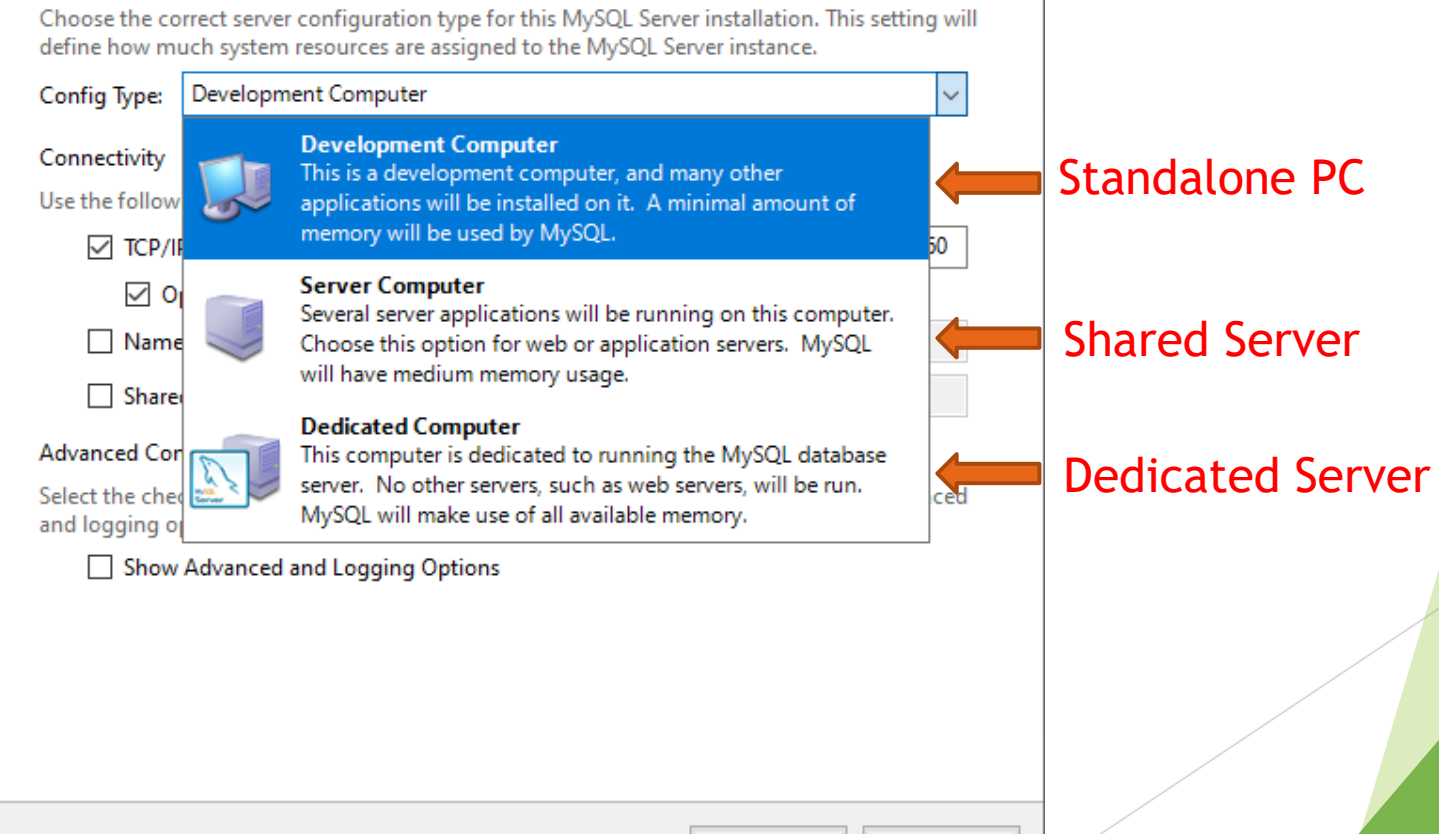

Next > Cancel

#### MySQL Installer

| MySQL. Installer<br>MySQL Server 8.0.29<br>Type and Networking<br>Authentication Method | Accounts and Roles<br>Root Account Password<br>Enter the password for the root acco<br>place.<br>MySQL Root Password:<br>Repeat Password: |                                |
|-----------------------------------------------------------------------------------------|----------------------------------------------------------------------------------------------------|--------------------------------|
| Accounts and Roles                                                                      |                                                                                                    |                                |
| Windows Service<br>Apply Configuration                                                  | MySQL User Accounts<br>Create MySQL user account<br>consists of a set of privilege<br>MySQL User Name                                     | ts for your use<br>es.<br>Host |

| $\sim$ |
|--------|
| ~      |

\_

Please remember to store this password in a secure

rength: Weak

ers and applications. Assign a role to the user that

| MySQL User Name | Host | User Role |       | <u>A</u> dd User  |
|-----------------|------|-----------|-------|-------------------|
|                 |      |           |       | <u>E</u> dit User |
|                 |      |           |       | <u>D</u> elete    |
|                 |      |           |       |                   |
|                 |      |           |       |                   |
|                 |      |           |       |                   |
|                 |      |           |       | <b>C</b> 1        |
|                 |      | < Back N  | ext > | <u>C</u> ancel    |

#### MySQL Installer

 $\times$ 

\_

<u>C</u>ancel

| MySQL. Installer<br>MySQL Server 8.0.29 | Windows Service<br>☑ Configure MySQL Server as a Windows Service                                                                                                    |
|-----------------------------------------|----------------------------------------------------------------------------------------------------|
| Type and Networking                     | Windows Service Details<br>Please specify a Windows Service name to be used for this MySQL Server instance.                                                                                                    |
| Authentication Method                   | A unique name is required for each instance. Windows Service Name: MySQL80                                                                                                    |
| Accounts and Roles                      | Start the MySQL Server at System Startup                                                                                                    |
| Windows Service                         |                                                                                                    |
| Apply Configuration                     | <ul> <li>Run Windows Service as</li> <li>The MySQL Server needs to run under a given user account. Based on the security requirements of your system you need to pick one of the options below.</li> <li>Standard System Account<br/>Recommended for most scenarios.</li> <li>Custom User<br/>An existing user account can be selected for advanced scenarios.</li> </ul> |
|                                         | < <u>B</u> ack <u>N</u> ext >                                                                                                    |

#### MySQL Installer MySQL. Installer Apply Configuration The configuration operation has completed. MySQL Server 8.0.29 Configuration Steps Log ✓ Writing configuration file Type and Networking ✓ Updating Windows Firewall rules Authentication Method Ø Adjusting Windows service Initializing database (may take a long time) Ø Accounts and Roles Ø Starting the server Windows Service Ø Applying security settings Apply Configuration ✓ Updating the Start menu link

The configuration for MySQL Server 8.0.29 was successful. Click Finish to continue.  $\times$ 

\_

🔊 MySQL Workbench

MYSQL\_server × ile <u>E</u>dit <u>Vi</u>ew <u>Database Tools Scripting H</u>elp – 🗆 🗙

### Welcome to MySQL Workbench

MySQL Workbench is the official graphical user interface (GUI) tool for MySQL. It allows you to design, create and browse your database schemas, work with database objects and insert data as well as design and run SQL queries to work with stored data. You can also migrate schemas and data from other database vendors to your MySQL database.

Browse Documentation >

Read the Blog >

Discuss on the Forums >

Q

MySQL Connections

Create Connection

|                                                                                                    | 🕅 MySQL Wa                   | orkbench                                                          |                                                                     | - 🗆 ×                   |
|----------------------------------------------------------------------------------------------------|------------------------------|-------------------------------------------------------------------|---------------------------------------------------------------------|-------------------------|
| Image: Bill Wire Bill Wire Bill Wire Bill       x         Image: Bill Wire Bill Wire Bill Wire Bill       x         Image: Bill Wire Bill Wire Bill Wire Bill       x         Image: Bill Wire Bill Wire Bill Wire Bill       x         Image: Bill Wire Bill Wire Bill Wire Bill       x         Image: Bill Wire Bill Wire Bill       x         Image: Bill Wire Bill Wire Bill       x         Image: Bill Wire Bill Wire Bill       x         Image: Bill Wire Bill Wire Bill       x         Image: Bill Wire Bill Wire Bill       x         Image: Bill Wire Bill Wire Bill       x         Image: Bill Wire Bill Wire Bill Wire Bill       x         Image: Bill Wire Bill Wire B                                                                                                    | MYSQI                        | L_server ×                                                        |                                                                     |                         |
| <page-header></page-header>                                                                                                    | <u>File E</u> dit <u>V</u> i | iew <u>D</u> atabase <u>T</u> ools <u>S</u> cripting <u>H</u> elp |                                                                     |                         |
| Contract on the contraction to the contraction of the contraction of the contraction o |                              |                                                                   |                                                                     | ×                       |
| Set of the provide of the set of the set  | ~ V V                        |                                                                   |                                                                     |                         |
| Step New Connection Network in the intermediate in the connection Network in the intermediate in the RDBM in the second of the connection Network in the requester in the round of the connection Network in the round of the connection Network in the round of the connection Network in the round of the connection Network in the round of the connection Network in the round of the connection Network in the round of the connection Network in the round of the connection Network in the round of the connection Network in the round of the connection Network in the round of the connection Network in the round of the connection Network in the round of the round of the r | _                            | Welc                                                              | ome to MVSOL Workb                                                  | ench                    |
| Setup New Connection Name          Ormection Network       test         Image: Setup New Connection       mailed (TCP/IP)         Image: Notation of the connection       is well as         Image: Notation of the connection       is well as         Image: Notation of the connection       is well as         Image: Notation of the connection       is well as         Image: Notation of the connection       is well as         Image: Notation of the connection       is well as         Image: Notation of the connection       is well as         Image: Notation of the connection       is well as         Image: Notation of the connection       is well as         Image: Notation of the connection       is well as         Image: Notation of the connection       is of the server host - and         Image: Notation of the connection       is of the user to connect with         Image: Notation of the connection       is of the user to connect with         Image: Notation of the connection       is of the user to connect with         Image: Notation of the connection       is of the user to connect with         Image: Notation of the connection       is of the user to connect with         Image: Notation of the connection       is of the user to connect with         Image: Notation of the connection       is of the user to connect with <td></td> <td></td> <td>enne te mysqe ments</td> <td>errerr</td>                                                                                                    |                              |                                                                   | enne te mysqe ments                                                 | errerr                  |
| Connection Name<br>Connection Name<br>Connection Method:<br>Server IP Address<br>Standalone: 127.0.0.0<br>Password<br>Default Schema:<br>Configure Server Management<br>Configure Server Management                                                                                                    | •                            | 🕅 Setup New Connection                                            | -                                                                   |                         |
| Connection Method: Standard (TCP/IP)<br>Permetters Standard or CP/IP Port:<br>Username<br>root<br>Password:<br>Store Password For Connection<br>Perfault Schema:<br>Configure Server Management<br>Configure Server Management<br>Configure Server Management                                                                                                    |                              | Connection Name: test                                             | Type a name for the connection                                      | design, Connection Name |
| Parameters St Advanced<br>Hostname (127.0.0.1) Port: 3006 Port.<br>Username of the user to connect with.<br>Password: Store Password For Connection<br>Please enter password for the<br>following service:<br>Service: Myrol@127.0.0.13306<br>User not<br>Service: Myrol@127.0.0.13306<br>User content with.<br>Test Connection Cancel OK                                                                                                    |                              | Connection Method: Standard (TCP/IP)                              | Method to use to connect to the RDBMS                               | om other                |
| Hostname       127.0.1       Port: 3306       Name or IP address of the server host - and TCP/IP port.       Standalone: 127.0.0.         Username       The user's password. Will be requested later if it's not set.       The user's password. Will be requested later if it's not set.       Username         Default Schema:       Store Password For Connection       The user's password for the following service:       Service: Mysql@127.0.0.1:3306       Username         Vertice       Service:       Mysql@127.0.0.1:3306       User: root       Password:       Password         Configure Server Management       Test Connection       Test Connection       OK       Password                                                                                                    |                              | Parameters SSL Advanced                                           |                                                                     | Server IP Address       |
| Username<br>root       TCP/IP port.       Scalidatione. 127.0.0.         Vertice       Name of the user's password. Will be requested later if it's<br>not set.       Vertice         Default Schema:       Store Password For Connection       rema. Leave         Please enter password for the<br>following service:       Service: Mysql@127.0.0.1:3306       Vertice         User: root       Vertice       Vertice         Password:       Test Connection       Password                                                                                                    |                              | Hostname: 127.0.0.1                                               | Port: 3306 Name or IP address of the server host - and              | Standalona: 127.0.0.1   |
| Username       rot       retornet with.       retornet with.                                                                                                    |                              |                                                                   | TCP/IP port.                                                        | Standatone. 127.0.0.1   |
| Password:       Store in Vault       Clear       The user's password. Will be requested later if it's not set.         Default Schema:       Store Password For Connection       mema. Leave       Q         Please enter password for the following service:       Service: Mysql@127.0.0.1:3306       User: root         Vorksenction       Vorksenction       Password:       Vorksenction         Vorksenction       Vorksenction       Vorksenction       Password:         Vorksenction       Vorksenction       Vorksenction       Password:         Vorksenction       Vorksenction       Vorksenction       Password:         Vorksenction       Vorksenction       Vorksenction       Password:       Password:         Vorksenction       Vorksenction       Vorksenction       Vorksenction       Password:         Vorksenction       Vorksenction       Vorksenction       Vorksenction       Vorksenction       Password:         Vorksenction       Vorksenction       Vorksenction       Vorksenction       Vorksenction       Vorksenction       Vorksenction       Vorksenction         Vorksenction       Vorksenction       Vorksenction       Vorksenction       Vorksenction       Vorksenction       Vorksenction         Vorksenction       Vorksenction       Vorksenction <td< td=""><td></td><td>Username: root</td><td>Name of the user to connect with.</td><td></td></td<>                                                                                                    |                              | Username: root                                                    | Name of the user to connect with.                                   |                         |
| Default Schema:       Store Password For Connection       X       nema. Leave       Q         Please enter password for the following service:       Service: Mysql@127.0.0.1:3306       User: root       Default Schema       Password:       Password:                                                                                                    |                              | Password: Store in Vault                                          | Clear The user's password. Will be requested later if it's not set. | Osername                |
| Please enter password for the following service:         Service:       Mysd@127.0.0.1:3306         User:       rot         Password:       Test Connection         Configure Server Management       Test Connection       Cancel                                                                                                    |                              | Default Schema:                                                   | Store Password For Connection X hema. Leave                         | ٩,                      |
| following service:         Service:       Mysql@127.0.0.1:3306         User:       root         Password:       Image: Configure Server Management    Test Connection Cancel OK                                                                                                    |                              |                                                                   | Please enter password for the                                       |                         |
| Service: Mysql@127.0.0.1:3306         User: root         Password:         OK Cancel         OK Cancel         OK                                                                                                    |                              |                                                                   | following service:                                                  |                         |
| Configure Server Management                                                                                                    |                              |                                                                   | Service: Mysql@127.0.0.1:3306                                       |                         |
| OK     Cancel       Configure Server Management     Test Connection     Cancel                                                                                                    |                              |                                                                   | Password:                                                           | Password                |
| Configure Server Management     Test Connection     Cancel     OK                                                                                                    |                              |                                                                   | OK Cancel                                                           |                         |
| Configure Server Management Test Connection Cancel OK                                                                                                    |                              |                                                                   |                                                                     |                         |
| Configure Server Management Test Connection Cancel OK                                                                                                    |                              |                                                                   |                                                                     |                         |
|                                                                                                    |                              | Configure Server Management                                       | Test Connection Cancel OK                                           |                         |

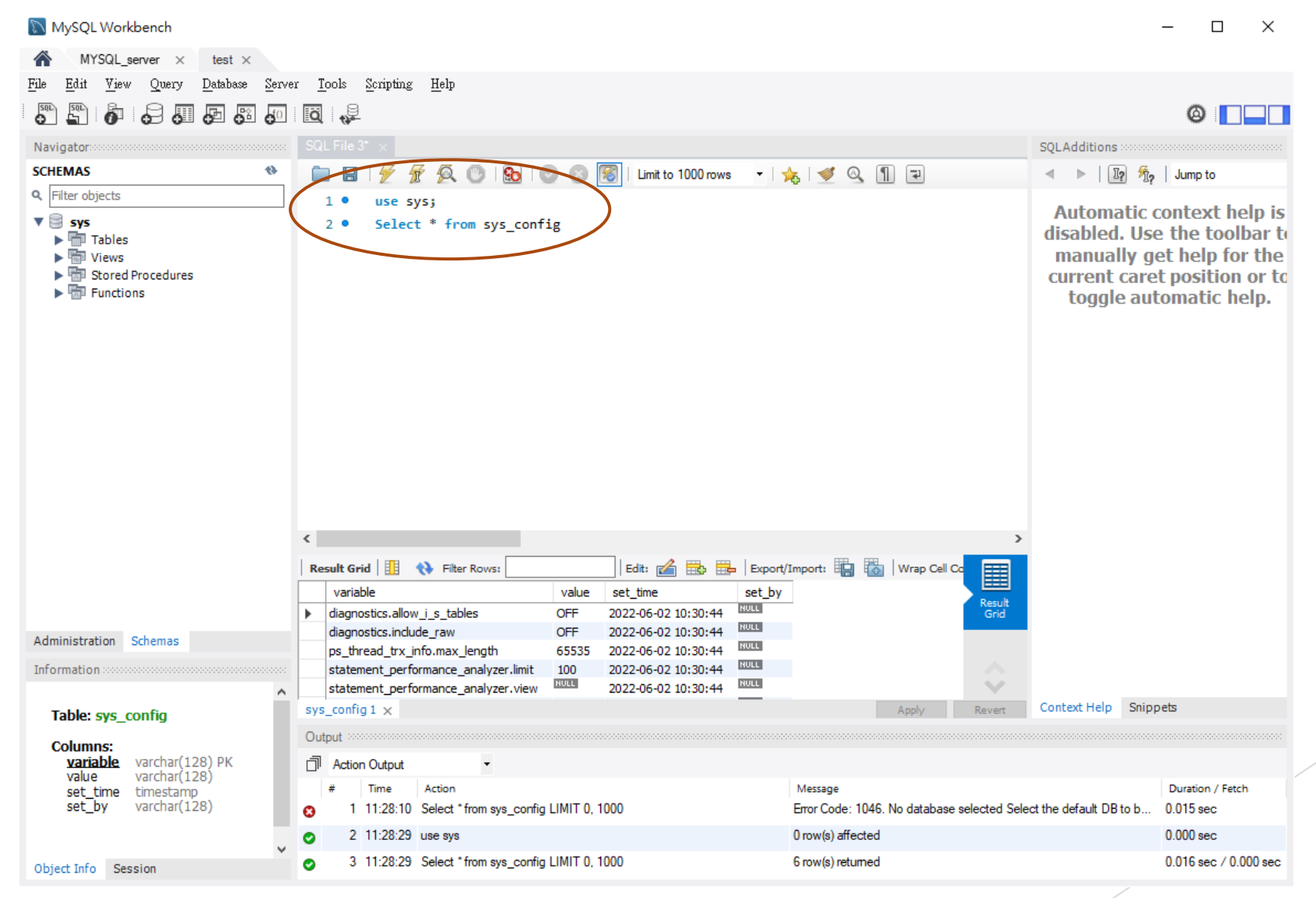

#### 📉 MySQL Workbench

- 🗆 🗙

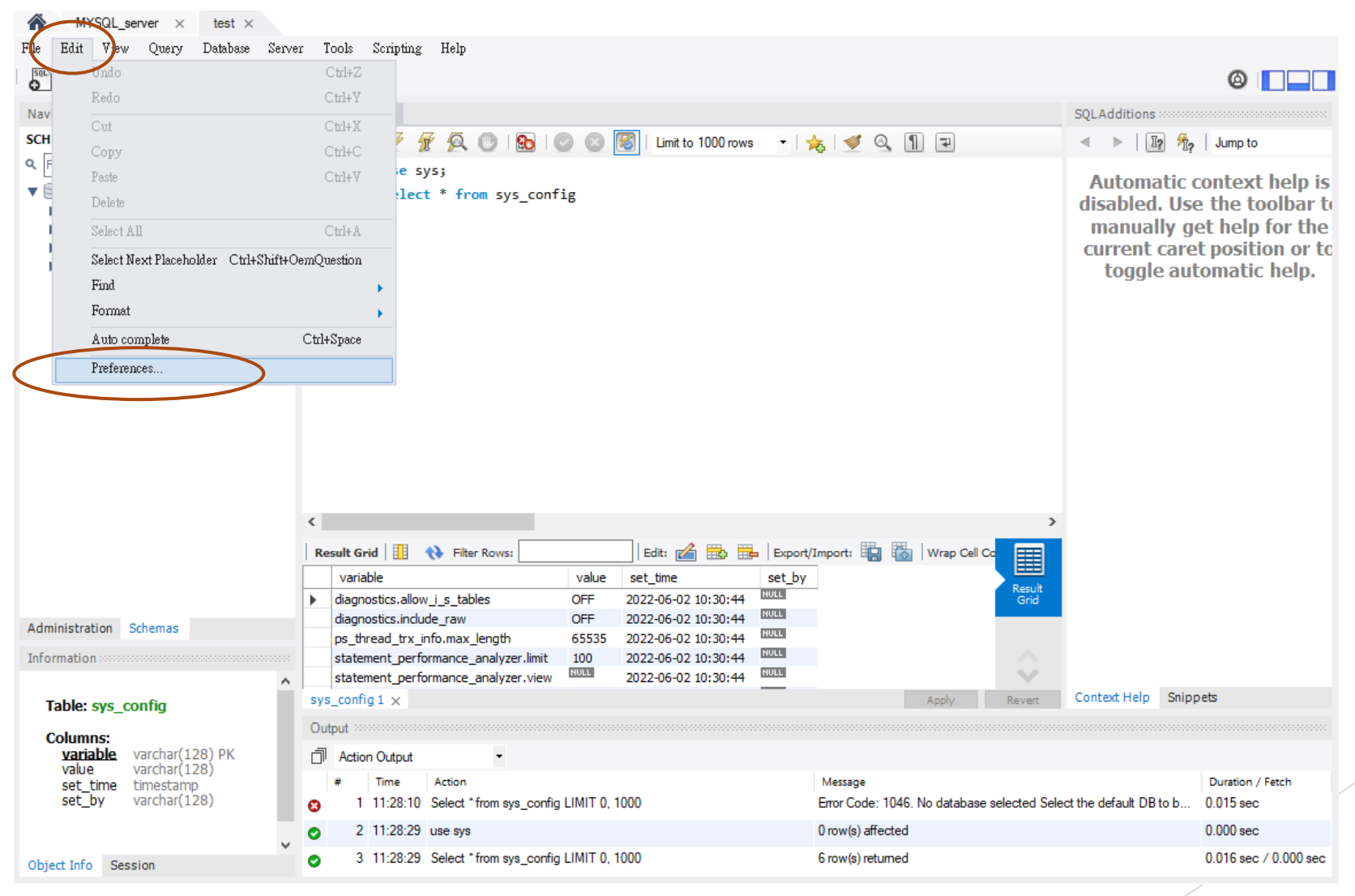

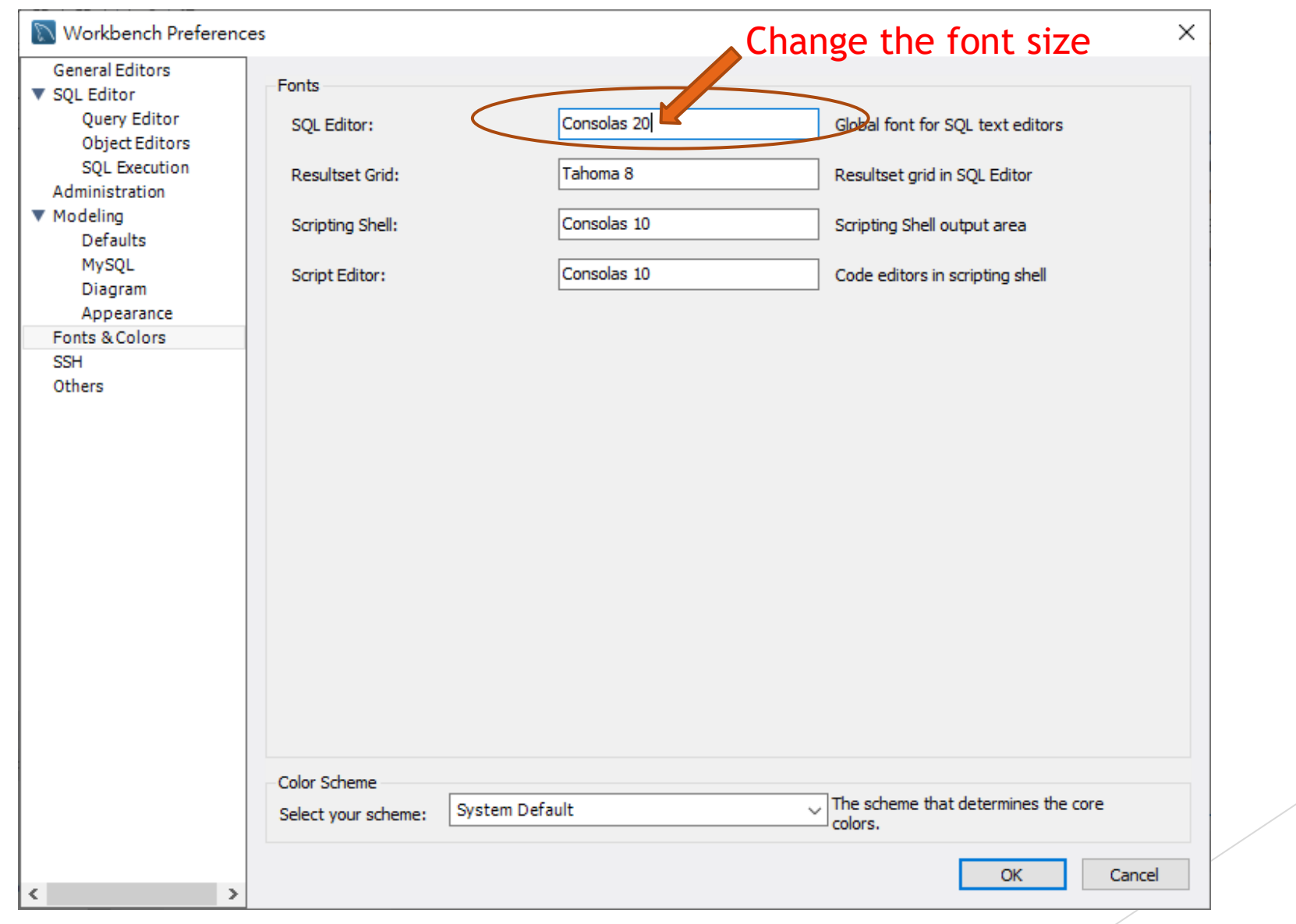

| 🕅 Workbench Preference                                             | es                                                                                                    | $\times$ |
|--------------------------------------------------------------------|----------------------------------------------------------------------------------------------------|----------|
| General Editors  SQL Editor  Query Editor  Object Editors          | Auto-save scripts interval: 10 seconds Script tabs. The scripts will be restored from the last auto-saved version if Workbench unexpectedly quits.                | ^        |
| SQL Execution<br>Administration<br>V Modeling<br>Defaults<br>MySOL | <ul> <li>Create new tabs as Query tabs instead of File</li> <li>Restore expanded state of the active schema objects</li> </ul>                                    | I        |
| Diagram<br>Appearance<br>Fonts & Colors<br>SSH<br>Others           | Sidebar Sidebar Show Schema Contents in Schema Tree Show Metadata and Internal Schemas                                                                            |          |
|                                                                    | MySQL Session       Time interval between sending keep-alive messages to DBMS. Set to 0 to not send keep-alive messages.                                          |          |
|                                                                    | DBMS connection read timeout interval (in seconds): 30 The maximum amount of time the query can take to return data from the DBMS.Set 0 to skip the read timeout. |          |
|                                                                    | DBMS connection timeout interval (in seconds): 60 Maximum time to wait before a connection attempt is aborted. Other Other                                        |          |
|                                                                    | Intern Workbench Schema: .mysqlworkbench This schema will be used by MySQL Workbench to store information required for certain operations.                        |          |
|                                                                    | Safe Updates (rejects UPDATEs and DELETEs with no restrictions)                                                                                                   | ¥        |
| < >                                                                | OK Cancel                                                                                                    | 1        |

### Create MySQL admin account

| 📉 MySQL Workbench                              |                                                         |                                                     |                                                                                 | – 🗆 X                 |
|------------------------------------------------|---------------------------------------------------------|-----------------------------------------------------|---------------------------------------------------------------------------------|-----------------------|
| MYSQL_server × test ×                          |                                                         |                                                     |                                                                                 |                       |
| <u>File Edit View Query Database Ser</u>       | rver <u>T</u> ools <u>S</u> cripting <u>H</u> elp       |                                                     |                                                                                 |                       |
|                                                |                                                         |                                                     |                                                                                 | Ø                     |
| Navigator                                      | SQL File 3* SQL File 4* Administ                        | ation - Users and Privil $	imes$                    |                                                                                 |                       |
| MANAGEMENT                                     | test                                                    |                                                     |                                                                                 |                       |
| Server Status                                  | Users and Privileges                                    |                                                     |                                                                                 |                       |
| Client Connections                             | User Accounts                                           | Details for account newuser@%                       |                                                                                 |                       |
| Sisters and Privileges                         | User From Host                                          | Login Account Limits Administrative Roles Schema Pr | ivileges                                                                        |                       |
| Data Export                                    | mysql.infoschema localhost                              |                                                     |                                                                                 |                       |
| 📥 Data Import/Rest                             | mysql.session localhost                                 | Login Name: user01                                  | You may create multiple accounts with the<br>to connect from different hosts.   | ie same name          |
|                                                | newuser %                                               |                                                     |                                                                                 |                       |
| Startup / Shutdown                             | root localhost                                          | Authentication Type: Standard                       | <ul> <li>For the standard password and/or host is select 'Standard'.</li> </ul> | pased authentication, |
| A Server Logs                                  |                                                         |                                                     |                                                                                 |                       |
| 🖉 Options File                                 |                                                         | Limit to Hosts Matching: %                          | % and _ wildcards may be used                                                   |                       |
| PERFORMANCE                                    |                                                         | Password: *****                                     | Type a password to reset it.                                                    |                       |
| Dashboard                                      |                                                         | Weak password.                                      |                                                                                 |                       |
| Performance Reports                            |                                                         | Confirm Descurarde ******                           | Enter produced again to confirm                                                 |                       |
| 👌 Performance Schema Setup                     |                                                         | Commin Password:                                    | Enter password again to commit.                                                 |                       |
|                                                |                                                         | Expire Password                                     |                                                                                 |                       |
|                                                |                                                         |                                                     |                                                                                 |                       |
|                                                |                                                         |                                                     |                                                                                 |                       |
|                                                |                                                         |                                                     |                                                                                 |                       |
|                                                |                                                         |                                                     |                                                                                 |                       |
| Administration Schemas                         | -                                                       |                                                     |                                                                                 |                       |
| Information                                    | ×                                                       |                                                     |                                                                                 |                       |
| ^                                              | Add Account Delete Refresh                              |                                                     |                                                                                 | Revert Apply          |
| Table: sys_config                              |                                                         |                                                     |                                                                                 |                       |
| Columns:                                       |                                                         |                                                     |                                                                                 |                       |
| variable varchar(128) PK<br>value varchar(128) | Action Output                                           |                                                     |                                                                                 |                       |
| set_time timestamp<br>set_by varchar(128)      | # Time Action                                           | UNIT 0, 1000 Error Code: 1046                       | No database selected Select the default DB to b                                 | Duration / Fetch      |
| tacha(120)                                     | 2 11:20:10 Select from sys_coning                       | Einin 0, 1000 Eiror Code. 1046.                     | no database selected Select the default DB to b                                 | 0.000                 |
| · · · · · · · · · · · · · · · · · · ·          | 2 11:28:29 use sys                                      | U row(s) affected                                   |                                                                                 | U.UUU sec             |
| Object Info Session                            | <ul> <li>3 11:28:29 Select * from sys_config</li> </ul> | LIMIT U, TUUU 6 row(s) returned                     |                                                                                 | 0.016 sec / 0.000 sec |

### Create MySQL admin account

| 🔊 MySQL Workbench                                                   |                                                                                                |                                    |                                                                                       |                                                                                                    | - 🗆                          | ×       |
|---------------------------------------------------------------------|------------------------------------------------------------------------------------------------|------------------------------------|---------------------------------------------------------------------------------------|----------------------------------------------------------------------------------------------------|------------------------------|---------|
| MYSQL_server × test ×                                               |                                                                                                |                                    |                                                                                       |                                                                                                    |                              |         |
| <u>File E</u> dit <u>V</u> iew Query <u>D</u> atabase <u>S</u> erve | er <u>T</u> ools <u>S</u> cripting <u>H</u> elp                                                |                                    |                                                                                       |                                                                                                    |                              |         |
|                                                                     |                                                                                                |                                    |                                                                                       |                                                                                                    | 0                            |         |
| Navigator                                                           | SQL File 3* SQL File 4* Administrat                                                            | ion - Users and Privil $	imes$     |                                                                                       |                                                                                                    |                              |         |
| MANAGEMENT<br>Server Status<br>Client Connections                   | Users and Privileges                                                                           |                                    | Select DBA rol                                                                        | e                                                                                                    |                              |         |
| Users and Privileges                                                | User Accounts                                                                                  | Details for account newaser@%      |                                                                                       |                                                                                                    |                              |         |
| Status and System Variables                                         | User From Host                                                                                 | Login Account Limits Administrativ | /e Roles schema Privileges                                                            |                                                                                                    |                              |         |
| 🛓 Data Export                                                       | mysql.infoschema localhost<br>mysgl.session localhost                                          | Rele                               | Description                                                                           | Global Privileges                                                                                                    |                              | ~       |
| 📥 Data Import/Restore                                               | mysql.sys localhost                                                                            | DBA                                | grants the rights to perform all tasks                                                | ALTER                                                                                                    |                              |         |
| INSTANCE 🕄                                                          | newuser %                                                                                      | MaintenanceAdmin                   | grants rights needed to maintain server                                               |                                                                                                    |                              |         |
| Startup / Shutdown                                                  | Tool                                                                                           | UserAdmin                          | rights needed to assess, monitor, and k<br>grants rights to create users logins and i | CREATE ROUTIN                                                                                                    | VE                           |         |
| A Server Logs                                                       |                                                                                                | SecurityAdmin                      | rights to manage logins and grant and r                                               | CREATE TABLES                                                                                                    | PACE                         |         |
| 🌽 Options File                                                      |                                                                                                | MonitorAdmin                       | minimum set of rights needed to monito                                                |                                                                                                    | RARY TABLES                  |         |
| PERFORMANCE                                                         |                                                                                                |                                    | rights to create and reverse engineer an                                              | CREATE VIEW                                                                                                    |                              |         |
| Dashboard                                                           |                                                                                                | ReplicationAdmin                   | rights needed to setup and manage rep                                                 |                                                                                                    |                              |         |
| Performance Reports                                                 |                                                                                                | BackupAdmin                        | minimal rights needed to backup any da                                                |                                                                                                    |                              |         |
| ്ര് Performance Schema Setup                                        |                                                                                                | <                                  | 3                                                                                     | CONTENTS CONTENTS CO |                              | ~       |
| Administration Schemas                                              |                                                                                                |                                    | Develop All Development                                                               |                                                                                                    |                              |         |
| Information                                                         |                                                                                                |                                    | Revoke All Privileges                                                                 |                                                                                                    |                              |         |
| Table: sys_config                                                   | Add Account Delete Refresh                                                                     |                                    |                                                                                       |                                                                                                    | Revert A                     | pply    |
| Columns:                                                            | Output                                                                                         |                                    |                                                                                       |                                                                                                    |                              |         |
| variable varchar(128) PK<br>value varchar(128)                      | Action Output                                                                                  |                                    |                                                                                       |                                                                                                    |                              |         |
| set_time timestamp<br>set_by varchar(128)                           | #         Time         Action           I         11:28:10         Select * from sys_config LI | MIT 0, 1000                        | Message<br>Error Code: 1046. No database selected Sel                                 | ect the default DB to b                                                                                                    | Duration / Fetc<br>0.015 sec | h       |
|                                                                     | 2 11:28:29 use sys                                                                             |                                    | 0 row(s) affected                                                                     |                                                                                                    | 0.000 sec                    |         |
| Object Info Session                                                 | <ul> <li>3 11:28:29 Select * from sys_config LIM</li> </ul>                                    | MIT 0, 1000                        | 6 row(s) returned                                                                     |                                                                                                    | 0.016 sec / 0.0              | 000 sec |

# Create MySQL user/student account and database

- Create user
  - CREATE USER 'user\_id'@'%' IDENTIFIED BY ' user\_password ';
- Create database
  - CREATE DATABASE `user\_db`;
- Grant/remove rights on specific database
- GRANT ALL PRIVILEGES ON user\_db.\* TO 'user\_id'@'%';
- REVOKE DROP, ALTER ON user db.\* FROM 'user id'@'%';

### SQL sample script

- Student username: S2022001, password: s2022001Stu
- Create user and database
- CREATE USER 's2022001'@'%' IDENTIFIED BY 's2022001Stu';CREATE DATABASE `s2022001`;GRANT ALL PRIVILEGES ON s2022001.\* TO 's2022001'@'%';REVOKE DROP, ALTER ON s2022001.\* FROM 's2022001'@'%';

#### Create second database

CREATE DATABASE `s2022001\_classwork`;GRANT ALL PRIVILEGES ON s2022001\_classwork.\* TO 's2022001'@'%';REVOKE DROP, ALTER ON s2022001 classwork.\* FROM 's2022001'@'%';

# Create Bulk Users Accounts and databases from Excel spreadsheet

| E       | <b>5</b> •∂                                                       | ≻ <del>-</del>       |                           |            |                   |                                                 | mysql a     | account demo        | .xlsx - Exce                                 | I                     |                      |                        |        |                                                            | <b>T</b> –               |                      | ×     |
|---------|-------------------------------------------------------------------|----------------------|---------------------------|------------|-------------------|-------------------------------------------------|-------------|---------------------|----------------------------------------------|-----------------------|----------------------|------------------------|--------|------------------------------------------------------------|--------------------------|----------------------|-------|
| 檔       | 案 常用                                                              | 插                    | 入 版面配置                    | 公式         | 資料 校閱             | 檢視 ♀ 告訴                                         | 我您想要執行的重    | 劰≁⊑                 |                                              |                       |                      |                        |        |                                                            |                          | 登入 名                 | 共用    |
| L<br>助上 | <ul> <li>▲ 剪下</li> <li>□ 複製</li> <li>✓ 複製</li> <li>前貼簿</li> </ul> | ₹<br>合式 <sup>E</sup> | 所細明體<br>3 I U → 開 →<br>字型 | • 12       | • A* A* =         | ■ = ※ * ■ = ● ● ● ● ● ● ● ● ● ● ● ● ● ● ● ● ● ● | 副 時欄置中 ▼    | 通用格式<br>♀ % 。<br>數信 | ▼<br>00, 0, 0, 0, 0, 0, 0, 0, 0, 0, 0, 0, 0, | 設定格式化格<br>的條件▼ 3<br>様 | 式化為 儲存格<br>表格 ▼ 様式 ▼ | 日本の                    | 格式     | <ul> <li>▶ 自動加總</li> <li>▶ 填滿 ▼</li> <li>◆ 清除 ▼</li> </ul> | ▼ AZ▼<br>排序與篩選           | ●<br>尋找與<br>選取 •     | ~     |
| 60      |                                                                   |                      | × £                       | -0010      | A TEMATE/UCE      | FATE LICED -                                    |             | ENTIFIED            |                                              |                       |                      |                        |        |                                                            |                          |                      |       |
| 62      |                                                                   |                      |                           |            | AIENAIE( CR       | EATE USER 8                                     | ,AZ, @ % ID | ENTIFIED E          | SI ,F∠, ;                                    | i                     |                      |                        |        |                                                            |                          |                      |       |
| 1       | A                                                                 | D100                 |                           | U          |                   | Process of                                      |             | an                  |                                              |                       | .1                   |                        |        |                                                            |                          |                      | Ê     |
| 1       | reg                                                               | Z1ZZ                 | name_e                    | name_c     | MYSQL Login       | Password                                        | CDFATE UC   | ab_stata            | SCRIPT_CRE                                   | atedb_stdid_c         | Classwork            | lessen altheory        | ANT AT | L DDIVILE                                                  | CEC ON -O                | 00001 -              | 1     |
| 2       | 2022001                                                           | 5 A02                | Chan Tai Man              | 陳人又<br>陳小朋 | s2022001          | a20220015iu                                     | CREATE US   | EK 820220           | CREATE                                       | DATADACE              | \$2022001_0          | classwork; GRA         | ANT AL | L PRIVILE                                                  | GES ON 820<br>GES ON 620 | 122001_0<br>122002_0 | lacon |
| 4       | 2022002                                                           | 5A03                 | Chan Siu Mei              | 陳小明<br>陳小美 | \$2022002         | s2022002.5tu                                    | CREATE US   | SER 320220          | CREATE                                       | DATABASE              | \$2022002_0          | lasswork ; OR          | ANT AI | I PRIVILE                                                  | GES ON 820<br>GES ON 820 | 122002_0<br>122003_0 | 12001 |
| 5       | 2022004                                                           | 5A04                 | Li Ka Sing                | 李喜誠        | s2022003          | s2022004Stu                                     | CREATE US   | ER 's20220          | CREATE                                       | DATABASE              | `s2022003_c          | lasswork`: GR/         | ANT AI | L PRIVILE                                                  | GES ON 820               | )22003_0             | lassy |
| 6       | 2022005                                                           | 5A05                 | Li Chak Kai               | 李澤楷        | s2022005          | s2022005Stu                                     | CREATE US   | ER 's20220          | CREATE                                       | DATABASE              | `s2022005 d          | classwork`; GR/        | ANT AL | L PRIVILE                                                  | GES ON s2(               | )22005 c             | lassv |
| 7       | 2022006                                                           | 5A06                 | Lau Mei Mei               | 劉美美        | s2022006          | s2022006Stu                                     | CREATE US   | ER 's20220          | CREATE                                       | DATABASE              | `s2022006_c          | lasswork`; GR <i>i</i> | ANT AL | L PRIVILE                                                  | GES ON s2(               | )22006_c             | lassv |
| 8       |                                                                   |                      |                           |            |                   |                                                 |             |                     |                                              |                       |                      |                        |        |                                                            |                          |                      |       |
| 9       |                                                                   |                      |                           |            |                   |                                                 |             |                     |                                              |                       |                      |                        |        |                                                            |                          |                      |       |
| 10      |                                                                   |                      |                           |            |                   |                                                 |             |                     |                                              |                       |                      |                        |        |                                                            |                          |                      |       |
| 11      |                                                                   |                      |                           |            |                   |                                                 |             |                     |                                              |                       |                      |                        |        |                                                            |                          |                      |       |
| 12      |                                                                   |                      |                           |            |                   |                                                 |             |                     |                                              |                       |                      |                        |        |                                                            |                          |                      |       |
| 13      |                                                                   | -                    |                           |            |                   |                                                 |             |                     |                                              |                       |                      |                        |        |                                                            |                          |                      |       |
| 14      |                                                                   |                      |                           |            |                   |                                                 |             |                     |                                              |                       |                      |                        |        |                                                            |                          |                      |       |
| 15      |                                                                   |                      |                           |            |                   |                                                 |             |                     |                                              |                       |                      |                        |        |                                                            |                          |                      |       |
| 17      |                                                                   |                      |                           |            |                   |                                                 |             |                     |                                              |                       |                      |                        |        |                                                            |                          |                      | _     |
| 18      |                                                                   |                      |                           |            |                   |                                                 |             |                     |                                              |                       |                      |                        |        |                                                            |                          |                      |       |
| 19      |                                                                   |                      |                           |            |                   |                                                 |             |                     |                                              |                       |                      |                        |        |                                                            |                          |                      |       |
| 20      |                                                                   |                      |                           |            |                   |                                                 |             |                     |                                              |                       |                      |                        |        |                                                            |                          |                      |       |
| 21      |                                                                   |                      |                           |            |                   |                                                 |             |                     |                                              |                       |                      |                        |        |                                                            |                          |                      |       |
| 22      |                                                                   |                      |                           |            |                   |                                                 |             |                     |                                              |                       |                      |                        |        |                                                            |                          |                      |       |
| 23      |                                                                   |                      |                           |            |                   |                                                 |             |                     |                                              |                       |                      |                        |        |                                                            |                          |                      |       |
| 24      |                                                                   |                      |                           |            |                   |                                                 |             |                     |                                              |                       |                      |                        |        |                                                            |                          |                      | _     |
| 25      |                                                                   |                      |                           |            |                   |                                                 |             |                     |                                              |                       |                      |                        |        |                                                            |                          |                      |       |
| 26      |                                                                   |                      |                           |            |                   |                                                 |             |                     |                                              |                       |                      |                        |        |                                                            |                          |                      |       |
| 27      |                                                                   |                      |                           |            |                   |                                                 |             |                     |                                              |                       |                      |                        |        |                                                            |                          |                      |       |
| 28      |                                                                   |                      |                           |            |                   |                                                 |             |                     |                                              |                       |                      |                        |        |                                                            |                          |                      |       |
| 4       | Þ                                                                 | name                 | e list admin acc          | ount s     | script 🕴 sql stat | ement (+                                        |             |                     |                                              | ÷ •                   |                      |                        |        |                                                            |                          |                      | Þ     |
| 就绪      |                                                                   |                      |                           |            |                   |                                                 |             |                     |                                              |                       |                      |                        | III    | ■ 罒 -                                                      |                          | +                    | 100%  |

https://docs.google.com/spreadsh eets/d/17\_3YhhdLP\_tnUvkFw2gK-1eEjC2ifPRi/edit?usp=sharing&oui d=105970360885754566251&rtpof= true&sd=true

| N                                            | MySQL Workbench                                                                                                    |                                                                    |
|----------------------------------------------|----------------------------------------------------------------------------------------------------|--------------------------------------------------------------------|
| Local instance MySQL80                       | x                                                                                                    |                                                                    |
| File Edit View Query Dat                     | atabase Server Tools Scripting Help                                                                                                    |                                                                    |
|                                              | Connect to Database Ctrl+U                                                                                                    |                                                                    |
| Navigator                                    | Manage Connections 0* SOI File 11* SOI File 12* staffrer assignment SOI File 19* SOI Fi                                                                        | File 31* SOL File 29* Administration - Client Connecti SOL File 11 |
|                                              | Reverse Engineer Ctrl+R                                                                                                    |                                                                    |
| 9. Filter objects                            | Schema Transfer Wizard 1                                                                                                    |                                                                    |
|                                              | Migration Wizard                                                                                                    |                                                                    |
| ▶ ⊜ mydb1                                    | Edit Type Mappings for Generic Migration                                                                                                    |                                                                    |
| ▶  post                                      | Search Table Data                                                                                                    |                                                                    |
| Tables                                       |                                                                                                    |                                                                    |
| Views                                        |                                                                                                    |                                                                    |
| Stored Procedures European Stored Procedures |                                                                                                    |                                                                    |
| ▶ 🗐 sets                                     | ≡                                                                                                    |                                                                    |
| staff                                        |                                                                                                    |                                                                    |
| v e tow                                      |                                                                                                    |                                                                    |
| Tables                                       |                                                                                                    |                                                                    |
| Wiews Stored Procedures                      | v                                                                                                    |                                                                    |
| Administration Schemas                       |                                                                                                    |                                                                    |
| Information                                  |                                                                                                    |                                                                    |
|                                              |                                                                                                    |                                                                    |
| No object selected                           |                                                                                                    |                                                                    |
|                                              |                                                                                                    |                                                                    |
|                                              |                                                                                                    |                                                                    |
|                                              |                                                                                                    |                                                                    |
|                                              |                                                                                                    |                                                                    |
|                                              |                                                                                                    |                                                                    |
|                                              |                                                                                                    |                                                                    |
|                                              | Output                                                                                                    |                                                                    |
|                                              | Action Output                                                                                                    |                                                                    |
|                                              | <ul> <li># Ime Action Message</li> <li>1 11:26:02 DROP TABLE 's2022001', 'artist', 's2022001', 'assignment', 's2022001', 'award', 's202 0 row(s) at</li> </ul> | affected 0.375 sec                                                 |
|                                              |                                                                                                    |                                                                    |
|                                              |                                                                                                    |                                                                    |
|                                              |                                                                                                    |                                                                    |
|                                              |                                                                                                    |                                                                    |
| Object Info Session                          |                                                                                                    |                                                                    |
| object into bession                          |                                                                                                    |                                                                    |

|                    | Reverse Engineer Database                                            | x                       |
|--------------------|----------------------------------------------------------------------|-------------------------|
| Connection Options | Set Parameters for Connecting to a DBMS                              |                         |
| Connect to DBMS    |                                                                      |                         |
| Select Schemas     | Stored Connection: Local instance MySQL80 V Select from sav          | ed connection settings  |
| Retrieve Objects   | Connection Method: Standard (TCP/IP)                                 | to connect to the RDBMS |
| Select Objects     | Parameters SSL Advanced                                              |                         |
| Reverse Engineer   | Hostname: Iocalhost Port: 3306 Name or IP address of the se          | rver host - and         |
| Results            | TCP/IP port.                                                         |                         |
|                    | Username: root Name of the user to connect                           | with.                   |
|                    | Password: Store in Vault Clear The user's password. Will be not set. | requested later if it's |
|                    |                                                                      |                         |
|                    |                                                                      |                         |
|                    |                                                                      |                         |
|                    |                                                                      |                         |
|                    |                                                                      |                         |
|                    |                                                                      |                         |
|                    |                                                                      |                         |
|                    |                                                                      |                         |
|                    |                                                                      |                         |
|                    |                                                                      |                         |
|                    |                                                                      |                         |
|                    |                                                                      |                         |
|                    |                                                                      |                         |
| 99111              |                                                                      |                         |
|                    | Back                                                                 | ext Cancel              |

Co

|                 | Reverse Engineer Database                                               |
|-----------------|-------------------------------------------------------------------------|
| nection Options | Connect to DBMS and Fetch Information                                   |
| nnect to DBMS   |                                                                         |
| ect Schemas     | The following tasks will now be executed. Please monitor the execution. |
| rieve Objects   | Press show Logs to see the execution logs.                              |
| ect Objects     |                                                                         |
|                 |                                                                         |
|                 | Check Common Server Configuration Issues                                |
|                 | Execution Completed Successfully                                        |
|                 | Fetch finished.                                                         |
|                 |                                                                         |
|                 |                                                                         |
|                 |                                                                         |
|                 |                                                                         |
|                 |                                                                         |
|                 |                                                                         |
|                 |                                                                         |
|                 |                                                                         |
|                 |                                                                         |
|                 |                                                                         |
|                 |                                                                         |
|                 |                                                                         |
|                 |                                                                         |
|                 |                                                                         |
|                 |                                                                         |
|                 |                                                                         |
|                 |                                                                         |

Show Logs

Back

Next Cancel

Sel

|                | Reverse Engineer Database               |
|----------------|-----------------------------------------|
| ection Options | Select Schemas to Reverse Engineer      |
| ect to DBMS    |                                         |
| ct Schemas     | Select the schemas you want to include: |
| eve Objects    |                                         |
| t Objects      | award                                   |
|                |                                         |
|                |                                         |
|                |                                         |
|                | post                                    |
|                | s2022001                                |
|                | sets staff                              |
|                | ✓ tcw                                   |
|                | 🗌 vehide                                |
|                |                                         |
|                |                                         |
|                |                                         |
|                |                                         |
|                |                                         |
|                |                                         |
|                |                                         |
|                |                                         |
|                |                                         |
|                |                                         |
|                |                                         |
|                |                                         |
|                |                                         |
|                | Back Next Cancel                        |

Show Logs

| Connection Options         Retrieve and Reverse Engineer Schema Objects           elect Schemas         The following tasks will now be executed. Please monitor the execution.<br>Press Show Logs to see the execution logs.           elect Objects         Image: Retrieve Objects from Selected Schemas           everse Engineer         Image: Retrieval Completed Successfully           retrieve Image: Retrieval Completed Successfully         Finished. |            | Reverse Engineer Database                                               |
|----------------------------------------------------------------------------------------------------|------------|-------------------------------------------------------------------------|
| onnect to DBMS       The following tasks will now be executed. Please monitor the execution. Press Show Logs to see the execution logs.         elect Objects       Image: Completed Schemas         everse Engineer       Image: Completed Successfully         esuits       Retrieval Completed Successfully         Finished.       Finished.                                                                                                    | on Options | Retrieve and Reverse Engineer Schema Objects                            |
| elect Schemas<br>etrieve Objects<br>everse Engineer<br>earlts  The following tasks will now be executed. Please monitor the execution.<br>Press Show Logs to see the execution logs.                                                                                                    | to DBMS    |                                                                         |
| etrieve objects     Press Show Logs to see the execution logs.       everse Engineer     Image: Completed Successfully       esuits     Retrieve all completed Successfully                                                                                                    | hemas      | The following tasks will now be executed. Please monitor the execution. |
| everse Engineer   evolution   esolution   Retrievel Completed Successfully Finished.                                                                                                    | e Objects  | Press Show Logs to see the execution logs.                              |
| everse Engineer esuits Check Results Retrieval Completed Successfully Finished.                                                                                                    | ojects     |                                                                         |
| eaults Retrieval Completed Successfully<br>Finished.                                                                                                    | Engineer   | Check Results                                                           |
| Finished.                                                                                                    |            | Retrieval Completed Successfully                                        |
|                                                                                                    |            | Finished.                                                               |
|                                                                                                    |            |                                                                         |
|                                                                                                    |            |                                                                         |
|                                                                                                    |            |                                                                         |
|                                                                                                    |            |                                                                         |
|                                                                                                    |            |                                                                         |
|                                                                                                    |            |                                                                         |
|                                                                                                    |            |                                                                         |
|                                                                                                    |            |                                                                         |
|                                                                                                    |            |                                                                         |
|                                                                                                    |            |                                                                         |
|                                                                                                    | I Market I |                                                                         |
|                                                                                                    |            |                                                                         |
|                                                                                                    |            |                                                                         |
|                                                                                                    |            |                                                                         |
|                                                                                                    |            |                                                                         |

Next

Cancel

Back

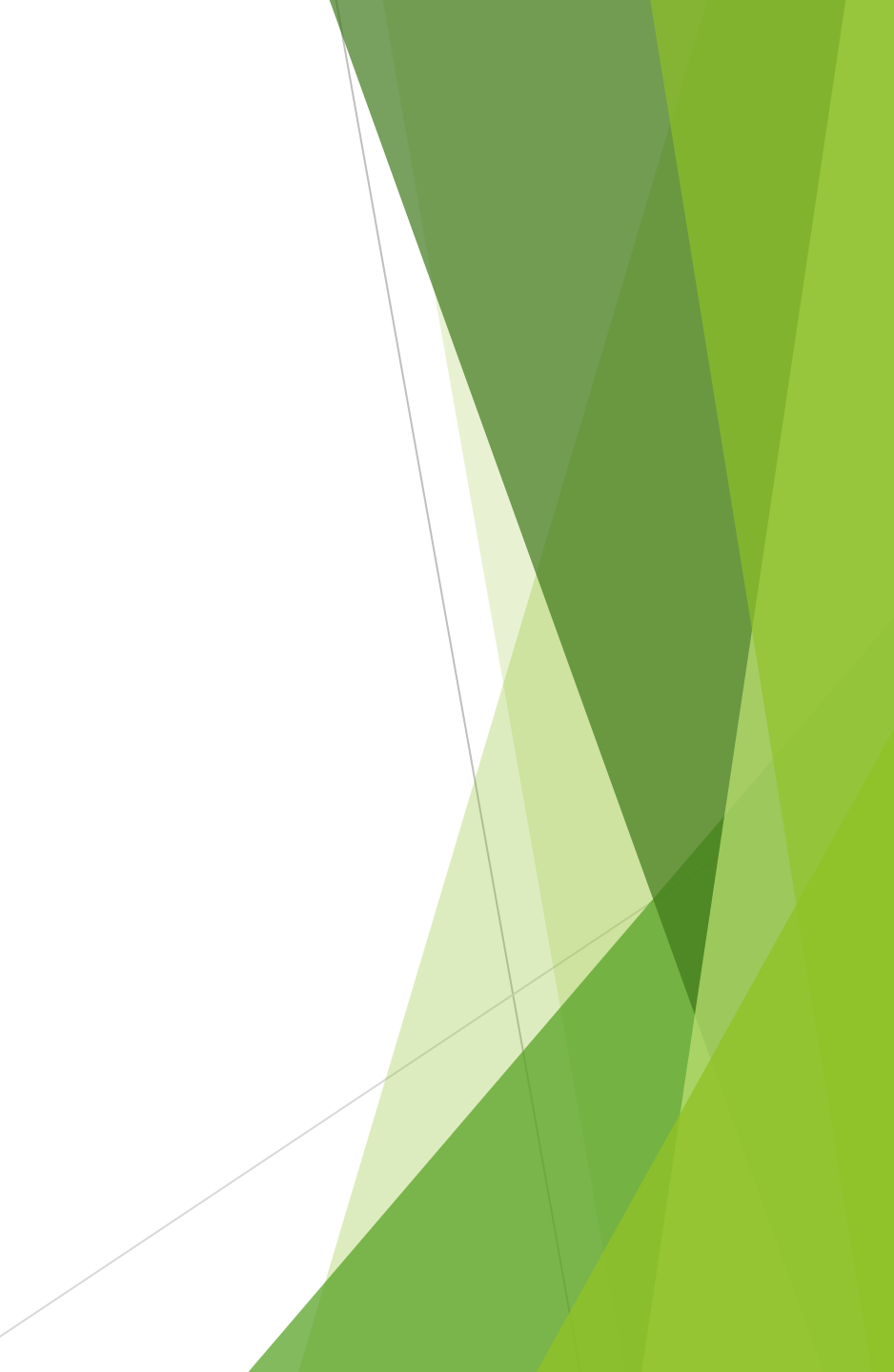

|                                                                   | Reverse Engineer Database                                                                                                    |
|-------------------------------------------------------------------|----------------------------------------------------------------------------------------------------|
| Connection Options<br>Connect to DBMS<br>Select Schemas           | Select Objects to Reverse Engineer                                                                                           |
| Retrieve Objects<br>Select Objects<br>Reverse Engineer<br>Results | Import MySQL Table Objects     If the Filter     Import MySQL Table Objects     Itew.book     tew.loanrecord     tew.student |
|                                                                   | Show Use the + button to exclude objects matching wildcards such as * and ?                                                  |
|                                                                   | Import MySQL View Objects     Show Filter                                                                                    |
|                                                                   | ✓ Place imported objects on a diagram          Back       Execute >       Cancel                                             |

|                    | Reverse Engineer Database                                               |
|--------------------|-------------------------------------------------------------------------|
| Connection Options | Reverse Engineering Progress                                            |
| Connect to DBMS    |                                                                         |
| Select Schemas     | The following tasks will now be executed. Please monitor the execution. |
| Retrieve Objects   | Press Show Logs to see the execution logs.                              |
| Select Objects     |                                                                         |
| Reverse Engineer   | Place Objects on Diagram                                                |
|                    | Operation Completed Successfully                                        |
|                    |                                                                         |
|                    |                                                                         |
|                    |                                                                         |
|                    |                                                                         |
|                    |                                                                         |
|                    |                                                                         |
|                    |                                                                         |
|                    |                                                                         |
|                    |                                                                         |
|                    |                                                                         |
|                    |                                                                         |
|                    |                                                                         |
|                    |                                                                         |
|                    |                                                                         |
|                    |                                                                         |
|                    |                                                                         |
|                    | Show Loos Back Nevt Cancel                                              |
|                    |                                                                         |

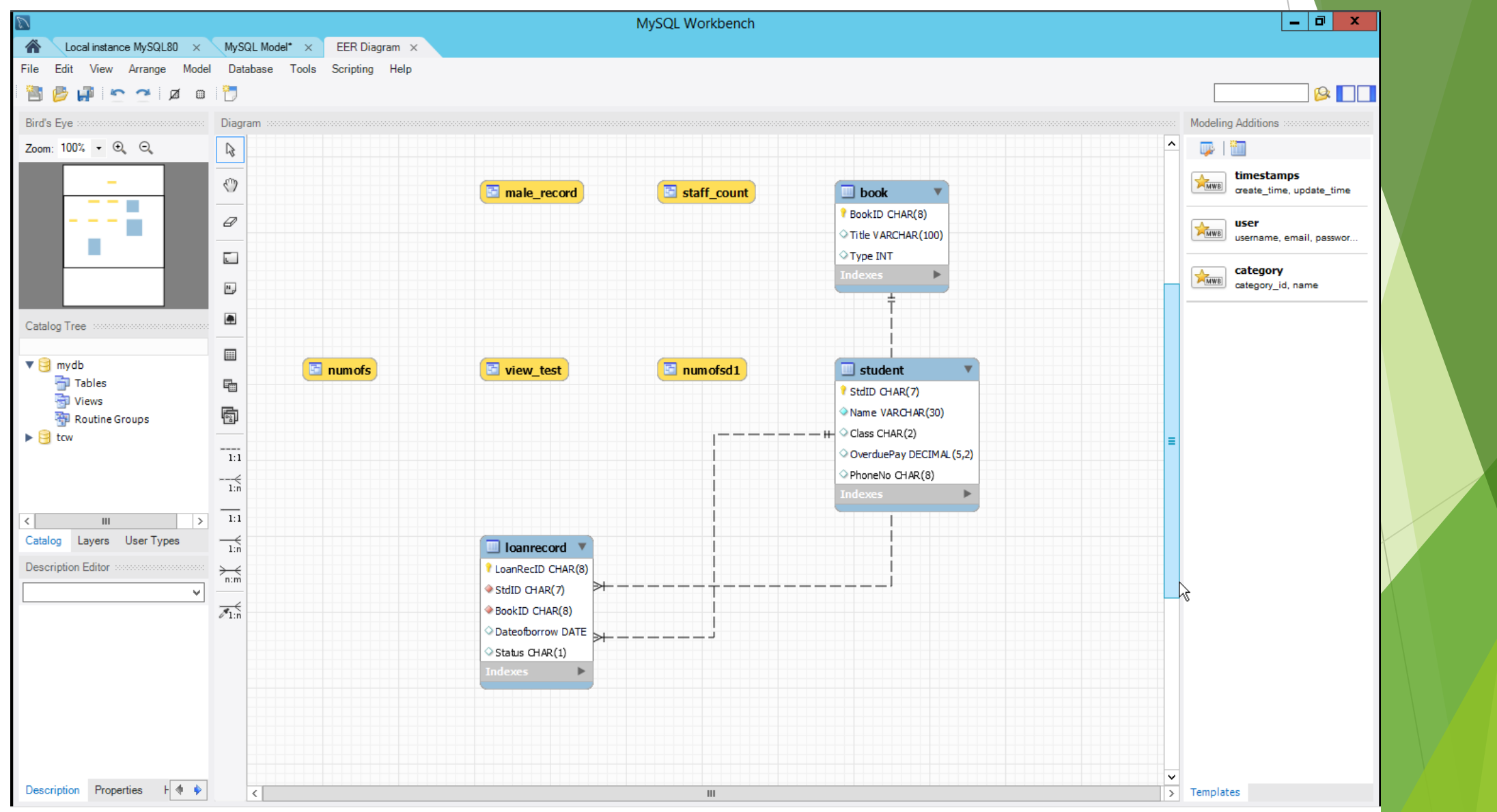

### Remote Connections to MySQL server

Server/firewall/Router Setting

NAT

- Port forwarding (Don't use default TCP 3306)
- ACL on firewall
- Restrict local access of root account
  - Change "%" to "localhost" on "Limit to Hosts Matching"
- Use complex password
- MYSQL Workbench
  - Change IP address from private to public IP
  - Change TCP port